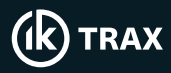

## EMTx50 and Config App Quick Start Guide

## Switch Transmitter On

Locate PCB endcap. Locate and tighten the bleedscrew using an M6 Allen key. Tighten until the bleedscrew is flush with the PCB endcap.

## Connection to the EMTx Config App

Switch the transmitter on using the above steps.

Launch the Android or Windows App on your phone or tablet. The Windows App will automatically start scanning. Press "Start Scan" on the Android App.

On Android, tap the transmitter name in the list, or click "Connect" button on Windows to proceed.

Once connected, make the necessary changes and click "Sync" to update the device before disconnecting.

Once disconnected from the App, the transmitter will start transmitting as per the new configuration.

## **Turning Off**

To turn off the transmitter, use an M6 Allen key to remove the bleedscrew from the PCB endcap. The transmitter should power off immediately.

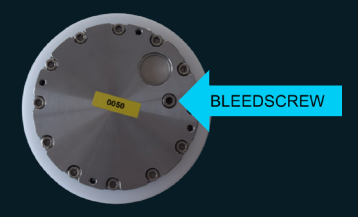

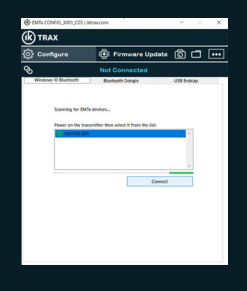

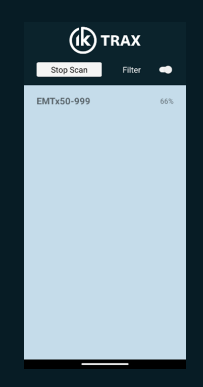

Interested in hearing more about this, or IK Trax other applications? T: +44 I Contact our IK Trax specialists at: E: Sales

IK Trax www.iktrax.com T: +44 (0)1224 714714

E: Sales@iktrax.com

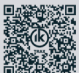